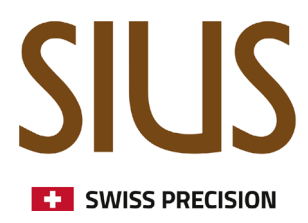

# SIUSRank Scoreboard Übersetzung

Die Sprache des Scoreboards in eine andere Sprache übersetzen

## SIUS Electronic scoring systems

Scoreboard Translations in SIUSRank

## Einleitung

In SIUSRank gibt es zwei verschiedene Arten von Sprachen:

• Die Sprache der Benutzeroberfläche: Diese Sprache kann nicht bearbeitet werden und muss von SIUS veröffentlicht werden.

Momentan werden Englisch, Deutsch und Chinesisch unterstützt.

• Die Sprache für die Scoreboards und Reports kann von jedem Benutzer in eine beliebige Sprache geändert werden.

In diesem Dokument wird beschrieben, wie solche Änderungen vorgenommen werden können.

#### Ressourcen der Sprachen

Die Übersetzungsdateien befinden sich im Installationsverzeichnis von SIUSRank im Unterordner Resources.

Bei einer typischen Installation würde das so aussehen:

| Dieser PC > OS (C:) > SIUS > SiusRank > Resources > |                    |                   |        |  |
|-----------------------------------------------------|--------------------|-------------------|--------|--|
| ① ② ① へ Sortieren ~ = Anzeigen ~ ···                |                    |                   |        |  |
| Name                                                | Änderungsdatum     | Тур               | Größe  |  |
| ScoreboardAlternativeLanguage_Paris202              | . 26.08.2024 11:17 | JSON-Datei        | 12 KB  |  |
| Target.ini                                          | 26.08.2024 11:17   | Konfigurationsein | 744 KB |  |
| TargetMappingTemplates.json                         | 26.08.2024 11:17   | JSON-Datei        | 7 KB   |  |
| Translations.txt                                    | 26.08.2024 11:17   | Textdokument      | 39 KB  |  |
| Translations_de.txt                                 | 26.08.2024 11:17   | Textdokument      | 20 KB  |  |
| Translations_FFTir.txt                              | 26.08.2024 11:17   | Textdokument      | 17 KB  |  |
| Translations_FR.txt                                 | 26.08.2024 11:17   | Textdokument      | 17 KB  |  |
| Translations_ORIGINAL.txt                           | 26.08.2024 11:17   | Textdokument      | 39 KB  |  |
| Translations_RU.txt                                 | 26.08.2024 11:17   | Textdokument      | 34 KB  |  |

In diesem Unterordner befinden sich mehrere Dateien mit dem Namen Translations\_yyy.txt. Die aktive Datei die verwendet wird, ist immer diejenige ohne besondere Endung: **Translations.txt** 

## SIUS Electronic scoring systems

### Eine Sprache hinzufügen oder bearbeiten

Für eine neue Sprache, kopiere eine vorhandene Datei Translations\_yyy.txt und benenne sie um. Die Dateien beinhalten Einträge mit folgendem Format:

| 497 | Abreviation.Other;Rly;Relay   |
|-----|-------------------------------|
| 498 | Abreviation.Other;Rem;Remarks |
| 499 | Abreviation.Other;Rk;Rank     |

- Category: Die Kategorie hilft Unterstrukturen zu erstellen
- Identifier: Der Identifikator wird verwendet, um den richtigen Eintrag in der richtigen Kategorie zu identifizieren. Wenn der Eintrag nicht gefunden werden kann, wird der Identifikator als Ausgabewert verwendet.
- Translation: Der Eintrag, der übernommen wird, wenn der Eintrag gefunden wurde. Dieser Wert kann vom Kunden angepasst werden.

### Sprache aktivieren

Die aktive Sprache ist immer diejenige, die in der Datei Translations.txt enthalten ist. Folge den untenstehenden Schritten um eine neue Sprache zu aktivieren:

- 1. Schliesse SIUSRank, wenn geöffnet
- 2. Lösche die Datei Translations.txt
- 3. Kopiere die benötigte Datei Translations\_yyy.txt und benenne sie um zu Translations.txt
- 4. Starte SIUSRank